正科生

▲ ▲ ▲
【博物館見学実習日誌】
及び「事前レポート」について

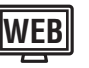

修していることが望まれます(レポート提出,単位修得をしている必要はない)。

## ■社会教育主事資格科目受講希望者

「生涯学習支援論B」「社会教育課題研究」のスクーリングを受講するにあたっては、社会教育に関する知見を広めるために、「生涯学習概論」を学修(レポート提出)していることが望まれます。

「社会教育実習」は社会教育施設等での受講が必要です。また「社会教育実習」には事前・事後 指導が含まれます。

## ■ 「博物館実習」受講希望者

実習内容の専門性が高く,かつ多岐にわたるので,学芸員専門科目のテキスト学修を事前に できる限り多く進めてください。特に「博物館実習」や「博物館見学実習」の前に「博物館概論」 「博物館展示論」「博物館資料保存論」を学修(レポート提出)していることが望まれます。

「博物館実習」について、次に示すように受講許可条件および留意事項があります。

- (1)「博物館実習」は「博物館見学実習」〔1単位〕と「学内博物館実習」〔2単位〕(スクーリング) をもって3単位の履修となります。1単位または2単位のどちらか一方の合格による単位認 定は行いません。
- (2)「博物館見学実習」〔1単位〕は、「学内博物館実習」を受講する前に多様な博物館を「博物館 実習ガイド」にそって4館以上見学します。そして「博物館見学実習日誌」にまとめます。「博 物館見学実習日誌」についての詳細は「博物館実習ガイド」に記載されています。
   ※「博物館実習ガイド」は履修登録完了後、他の科目のテキストと一緒に送付します。
- (3)「学内博物館実習」[2単位]は事前レポートと事後レポートの提出およびスクーリング科目 として資料の収集と管理,資料の取り扱い方,展覧会の企画と運営,資料の展示などを実践 的に学修します。

学内博物館実習授業当日に「博物館見学実習日誌」および「事前レポート」を提出す ることが学内博物館実習の受講条件となります(「事前レポート」の課題は、「Web TAMA」のタグ「シラバス/レポ課題」→「シラバス照会」に掲載)。

# ■受講申込手続き方法

スクーリング受講申込は、各スクーリングごとに定められた所定の受付期間内に、「Web TAMA」より行います。申込に関する詳細は、「WebTAMA」のカテゴリ「各種資料(マニュ アル等)」→「スクーリングガイド」に掲載します。

「WebTAMA」のタグ「シラバス/レポ課題」→「シラバス照会」に掲載される講義内容・ 使用テキスト・担当教員名などを参照し、その都度、指定された期間内に申込むことになります。 申込受付期間(予定)は「WebTAMA」のカテゴリ「各種資料(マニュアル等)」→「2022 年度 スクーリング日程・開講科目(予定)一覧」を参照してください。

### ■申込方法

「WebTAMA」より申込んでください。詳細については、「WebTAMA」のカテゴリ「各種資料(マニュアル等)」→<u>「WebTAMA」操作マニュアル</u>を参照してください。

[Web 申込の注意事項]

- (1) 操作方法や, ID /パスワードの問い合わせには応じられません。
- (2) 申込画面は受付期間内のみ表示される設定になっており、開始日の8:30から締切日の23:59まで常時オープンしています(2:00~6:00はメンテナンスのため利用できません)。

(3) 万一の通信トラブルに備えて,余裕を持って申込んでください。

締切日23:59の時点で本学サーバに到着している申込のみ有効です。

- (4) 申込内容は「スクーリング申込一覧」の申込状況から確認できます。
- (5) 受付期間内であれば、受講申込科目の変更・取消が可能です。画面上の指示に従って操作してください。

# ■受講許可

# ■受講許可/不許可判定の仕組み

### スクーリング登録者を最優先で許可します

- 申込されたデータからスクーリング履修登録者を優先に許可します。
   この時点で定員に達している場合、テキスト登録者は受講許可になりません。
- 2. 定員に余裕のある場合はテキスト登録者を追加許可します。
   定員以上の申込があった場合は、抽選にて許可判定を行います。
- 3. 以上の各段階では「履修登録との照合」が行われ,修得済・未登録・履修年次違いなどに より受講許可できない科目は,自動的に不許可となります。
- ※以上は、受講許可/不許可判定の流れを概念的に説明したものです。実際には全工程を、シ ステムにより連続処理しています。

## ■受講許可科目一覧

申込科目のうち,受講可能な科目は,「受講許可科目一覧」に表示し,送付します。スクー リング諸費納入後は受講許可証となりますので,スクーリング期間中は携帯してください。

なお,「受講許可科目一覧」は再発行できません。スクーリング受講後,成績評価の結果が 確定するまで保管してください。

「受講許可科目一覧」は受講許可を保証するものではありません。**期日までにスクーリング諸** 費を納入することで、初めて受講が許可されます。期日までに納入がない場合、スクーリン グは受講できません。

\*スクーリング諸費納入後,改めて受講許可証はお送りしていません。

同封されている「学費等払込取扱票」の右下部分が「受講許可科目一覧」となります。スクー リング受講の際は必ず携帯してください。